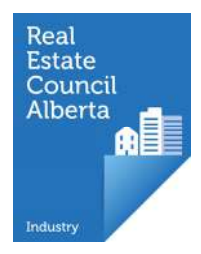

# Updating your myRECA account

### Who needs to update their account?

- existing learners
- existing industry professionals
- Existing brokerage accountants

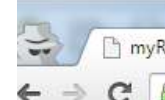

## www.myRECA.ca

ky%3Acom&appRealm=40717689-8a19-e411-80c0-005056b9d123&ı 🛈 😭 🚍

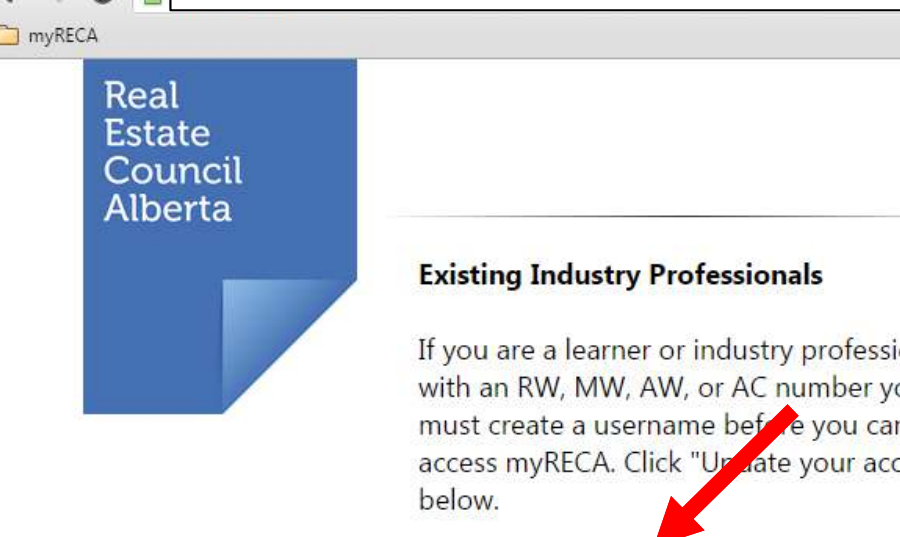

Update your account

Existing learners, industry professionals and accountants with an RW-, AW-, MW- or ACnumber must click Update my account once. This process creates a username and password for the new myRECA.

#### Log In

#### If you've already created a username, log in below.

Passwords are 8 or more characters long and contain 1 capital letter, one lowercase letter, ; a number.

username

#### Forgot username

password

Forgot password

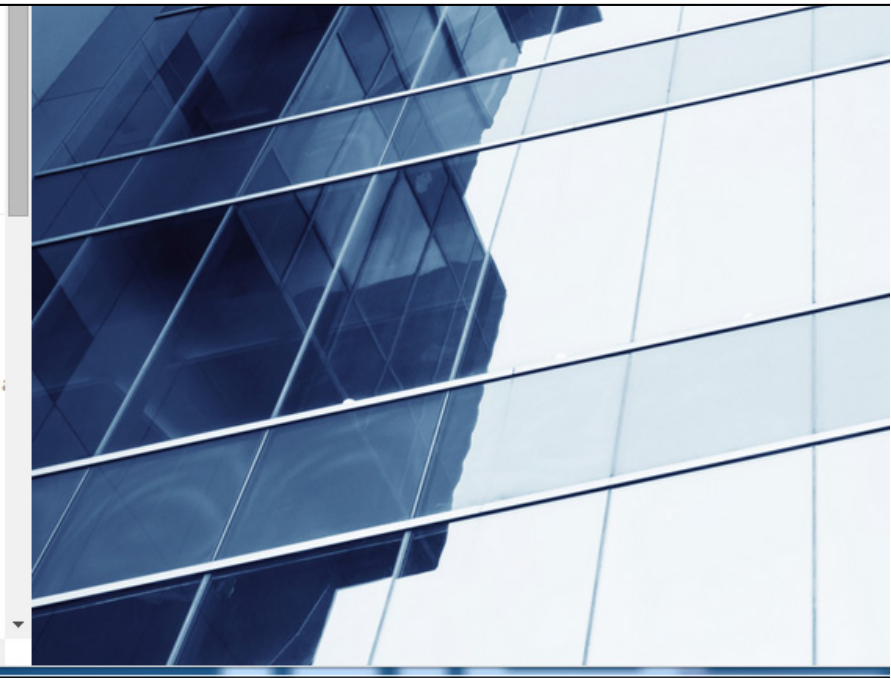

- -

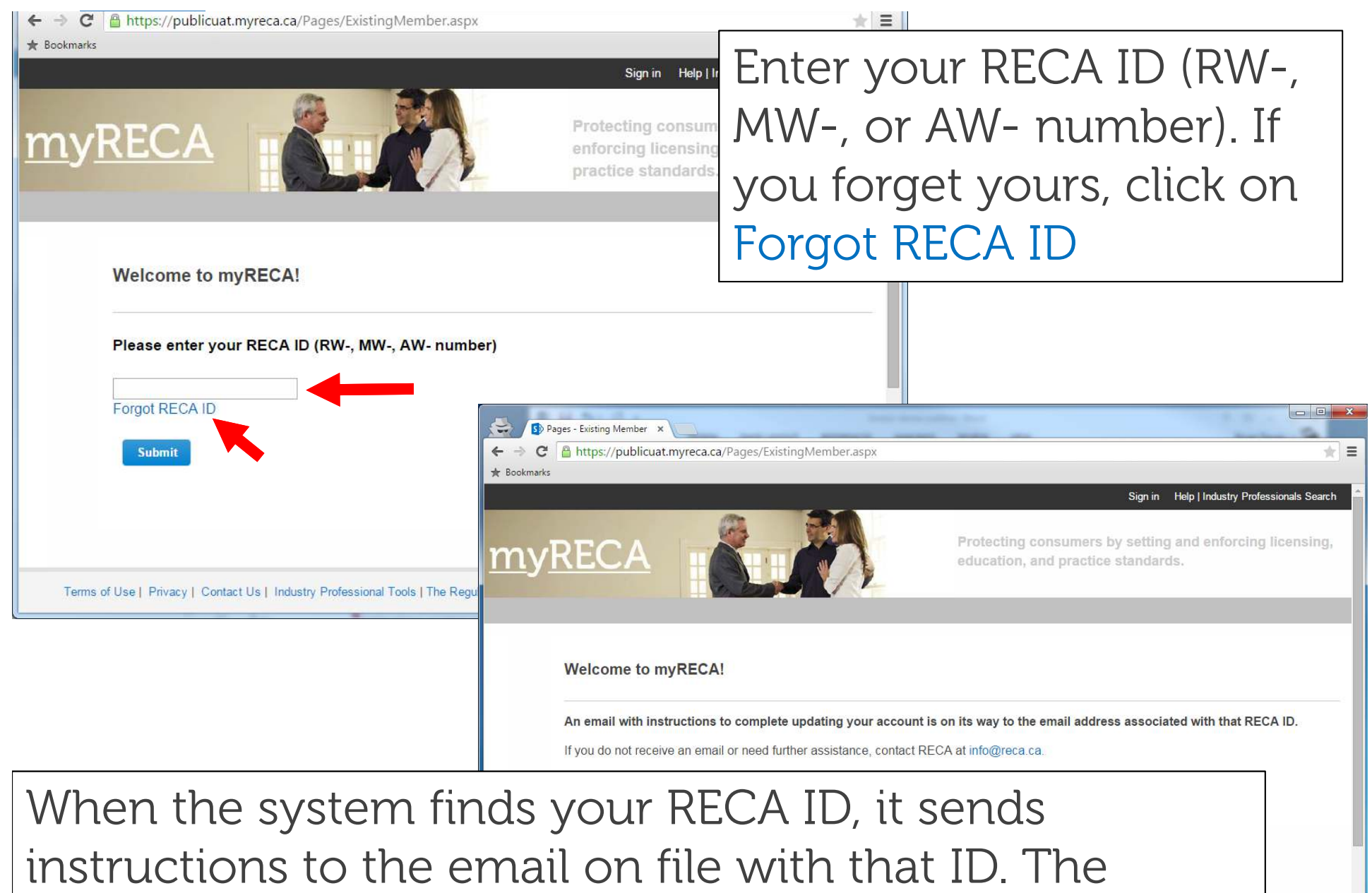

instructions include a link you must click on to

validate your identity and create your new account.

You

| myRECA | <u>myRECA</u> |  |
|--------|---------------|--|
|--------|---------------|--|

When you click on the link in the email, you start the process to create a username for the new myRECA. It begins with confirming your name and email.

| 1.231 A. A. A. A. A. A. A. A. A. A. A. A. A. |                   |
|----------------------------------------------|-------------------|
| Any personal information is                  | collected, used a |
| First Name:                                  | Pilky063          |
| Middle Name:                                 | 63                |
| Last Name:                                   | 63                |
| Email Address: 🔞                             | bdouey@reca.ca    |
| Confirm Email Address:                       | bdouev@reca.c     |

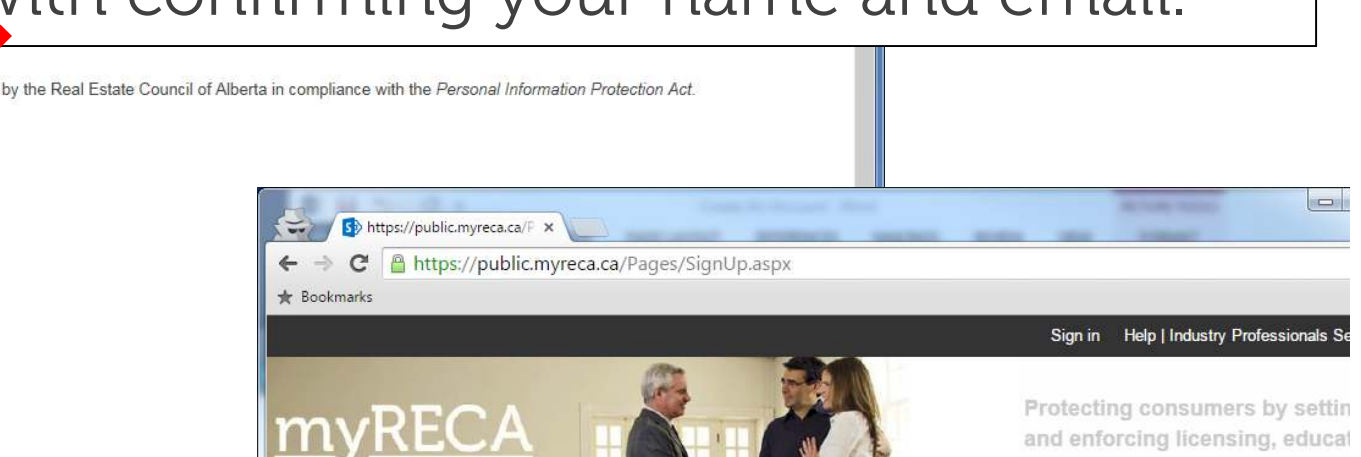

Create a username and password. Brokers use your username to manage you within their brokerage, so please make sure your username is professional.

### Create a username and password

Create a username 8 to 20 characters long. Your username cannot be the same as your email address, and can only contain letters numbers and underscores.

and practice standards.

Create a password at least 8 characters long, with at least one number, one upper case letter and one lower case letter.

| Username: 🔞       |      |
|-------------------|------|
| Password:         |      |
| Confirm Password: |      |
| ( not             |      |
| Back              | Next |

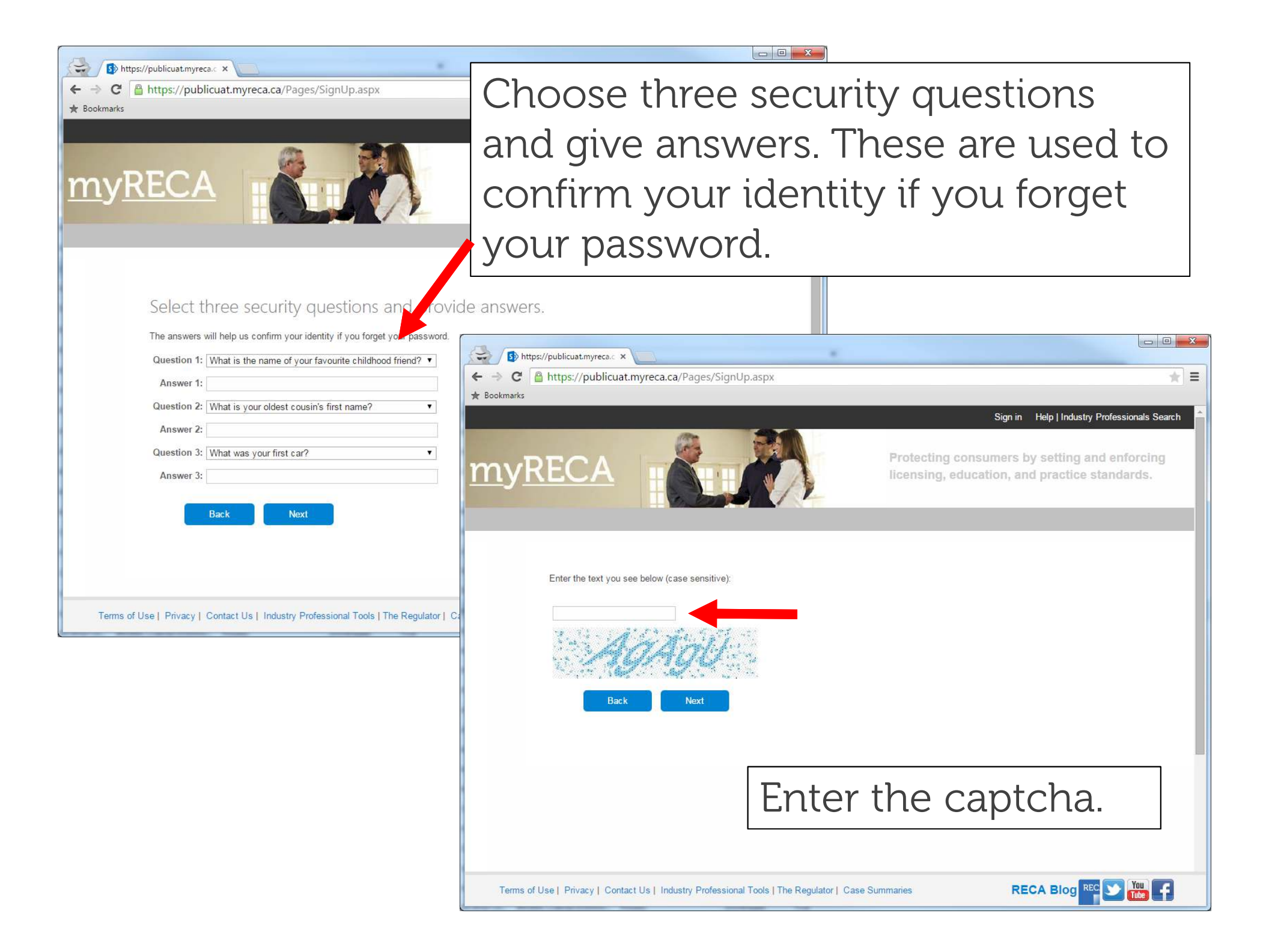

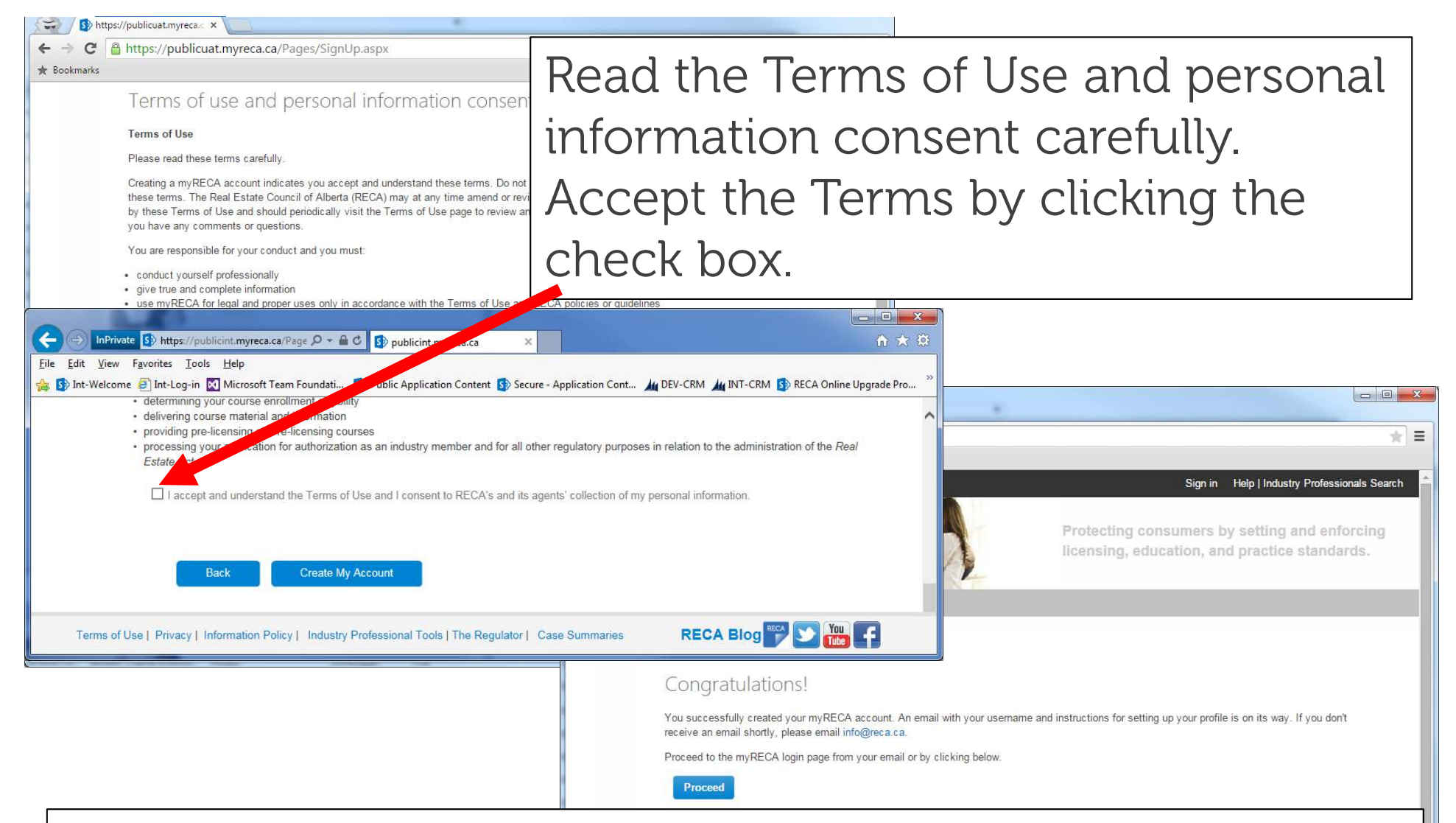

You now have a new myRECA account. Use your username and password to log in. You will receive an email with your username and instructions for your first time logging in.